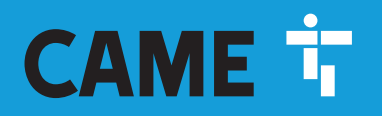

CAME.COM

CAME Connect automatikákhoz

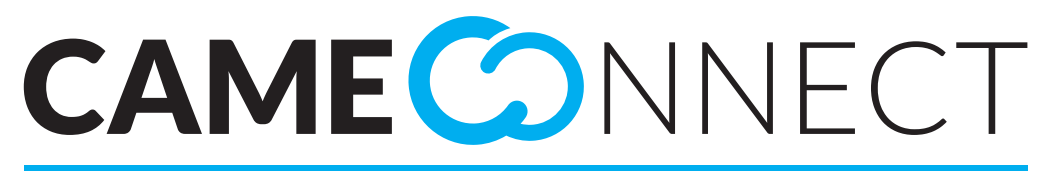

CLOUD CONNECTED TECHNOLOGY

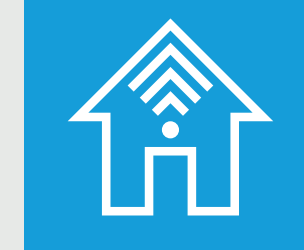

FA00380-HU

CE

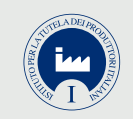

MAGÁNFELHASZNÁLÓI KÉZIKÖNYV

HU Magyar

# TARTALOMJEGYZÉK

| ÁLTALÁNOS TUDNIVALÓK                                        | Pag. | 2  |
|-------------------------------------------------------------|------|----|
| lamogatott bongeszok:                                       |      | 2  |
| Maganteinasznalo                                            |      | 2  |
| Professzionalis felhasznalo.                                |      | 2  |
| Regisztralas maganteinasznalokent.                          |      | 3  |
| CAME CONNECT A MAGÁNFELHASZNÁLÓ SZÁMÁRA                     | Pag. | 4  |
| [Magánfelhasználó] profil kezelése                          |      | 4  |
| Az automatika gateway készülékek típusai                    |      | 5  |
| Egy master vagy stand-alone gateway regisztrálása           |      | 5  |
| Egy készülék hozzáadása master vagy stand-alone gateway-hez |      | 6  |
| Egy slave gateway hozzáadása egy master gateway-hez         |      | 7  |
| Egy készülék hozzáadása a slave gateway-hez                 |      | 8  |
| A gateway-ekbe integrált bemenetek és kimenetek kezelése    |      | 8  |
| Készülékek kezelése                                         | 1    | 0  |
| A gateway-re vonatkozó kiegészítő információk               | 1    | 0  |
| Az automatikákra vonatkozó kiegészítő információk           | 1    | 1  |
| Az IORS485 interfész kártya kezelése                        | 1    | 2  |
| Új szcenárió létrehozása                                    | 1    | 4  |
| Példa                                                       | 1    | 4  |
| Step hozzáadása a szcenárióhoz                              | 1    | 5  |
| Egy szcenárió elvégzésének beprogramozása                   | 1    | 6  |
| Konfigurálja a megjelenítési módot [helyszínek]             | 1    | 7  |
| Új helyszín létrehozása                                     | 1    | 7  |
| Egy automatika elhelyezése a helyszínen                     | 1    | 8  |
| Műszaki segítség kérése                                     | 2    | 20 |
| Az eseménynapló megtekintése                                | 2    | 21 |

# ÁLTALÁNOS TUDNIVALÓK

A CameConnect technológia lehetővé teszi a kompatibilis CAME készülékek vagy rendszerek távvezérlését.

# Támogatott böngészők:

Chrome (2015 eleje, 40-es verzió) Firefox (2015 eleje, 32-es verzió) Explorer 10 vagy újabb verziók Chrome Android 4.4.4-hez Safari IOS 8/9 (ipad, iphone..) rendszerhez

A CameConnect az automatikák esetében két felhasználótípus számára készült:

# Magánfelhasználó

A speciális alkalmazás révén a magánfelhasználó biztonságosan kapcsolódhat a rendszerhez vagy a hozzá tartozó készülékekhez.

A magánszemély például távoli hozzáféréssel ellenőrizheti lakása automatikáit, műszaki segítséget kérhet a felszerelő szakembertől stb., mindezt okostelefon , tablet vagy számítógép révén. A CameConnect honlap a következő címen érhető el: <u>http://</u> www.cameconnect.net/.

# Professzionális felhasználó

A CAME-minősítéssel rendelkező professzionális felhasználó egyszerű internetkapcsolat révén, **a rendszer tulajdonosának engedélyével** elvégezheti a komplett rendszerdiagnosztikát, felismerheti az esetleges rendellenességeket a gyors és hatékony beavatkozás céljából.

A CameConnect honlap a következő címen érhető el: http://www.cameconnect.net/.

A CameConnect szolgáltatásainak igénybe vételéhez a magán- vagy professzionális felhasználóknak regisztrálniuk kell a portálon és ezután a vezérelt készülékeket is regisztrálni kell.

A CAMEConnect a belépési űrlapba beírt hitelesítő adatok alapján különbözteti meg a magán- és a professzionális felhasználókat.

## Regisztrálás magánfelhasználóként

| Registration                                                                                    |                   |
|-------------------------------------------------------------------------------------------------|-------------------|
| rossipaolo                                                                                      | ۵                 |
| ******                                                                                          |                   |
| *****                                                                                           | _ ≙               |
| Paolo Rossi                                                                                     |                   |
| 05/06/2016                                                                                      | *                 |
| Male                                                                                            | ~                 |
| rossipaolo@gamil.com (+39) 327 574                                                              | 19874             |
| UNLOCK address input                                                                            |                   |
| Via Giuseppe Verdi                                                                              | 13                |
| Fiume Veneto                                                                                    | PN                |
| Country                                                                                         | 33080             |
|                                                                                                 |                   |
| V I'm not a robot                                                                               | PTCHA<br>cy-Terma |
| I want to receive news and special offers I agree with the Privacy                              |                   |
| Internet Site Privacy Statement<br>YOU ARE HERE                                                 | â                 |
| This page describes the way this site proc<br>the personal data of the users that visit the sit | esses -           |
| I agree with the Terms and Conditions                                                           |                   |
| Internet Site Privacy Statement                                                                 | Â                 |
| YOU ARE HERE                                                                                    |                   |
| This page describes the way this site proc<br>the personal data of the users that visit the sit | esses             |
| Register                                                                                        | 0                 |
| Otherwise return to LOGIN page 🗲                                                                |                   |

Az ikon a magánfelhasználóknak kínált szolgáltatásokat jelöli és megnyitja a regisztrálási ablakot.

Figyelmesen válasszon felhasználói nevet és jelszót, mivel a CAMEConnect portálba való belépéshez, illetve a távvezérlési alkalmazásokhoz minden alkalommal meg kell adni ezeket.

Miután kitöltötte az űrlap összes mezőjét és elfogadta a szolgáltatási feltételeket, nyomja meg az 1 gombot az eljárás befejezéséhez.

|                                                                                                    | NNECT            |          |
|----------------------------------------------------------------------------------------------------|------------------|----------|
| WELCOME TO CAME CLOUD SERVICE!                                                                                                  | Login            |          |
| The world's premier supplier of<br>automatic gates, parking barriers,<br>retractable bollards, turnstiles and<br>tubular motors | rossipaolo       | <u>۵</u> |
| Register                                                                                                    | Forgot password? | 0        |
|                                                                                                    | Stay signed in   | •        |
|                                                                                                    |                  |          |

Egy köszöntő üzenet erősíti meg a regisztrálást, ezután a magánfelhasználói hitelesítő adatokkal beléphet a portálba.

# CAME CONNECT A MAGÁNFELHASZNÁLÓ SZÁMÁRA

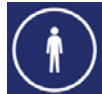

A magánfelhasználó a CAME Connect révén az alábbi műveleteket végezheti el:

- Profil kezelése
- A home page képének megváltoztatása
- A CAME Cloud tárhelyen egy vagy több saját készülék vagy rendszer regisztrálása
- A készülékek vagy rendszerek elhelyezése a térképen
- A készülékek vezérlése
- Szcenáriók kezelése órarendi programozással
- A saját készülékek állapot- és vezérlési naplóinak ellenőrzése
- Műszaki segítség kérése
- A saját készülékek alap paramétereinek konfigurálása

# [Magánfelhasználó] profil kezelése

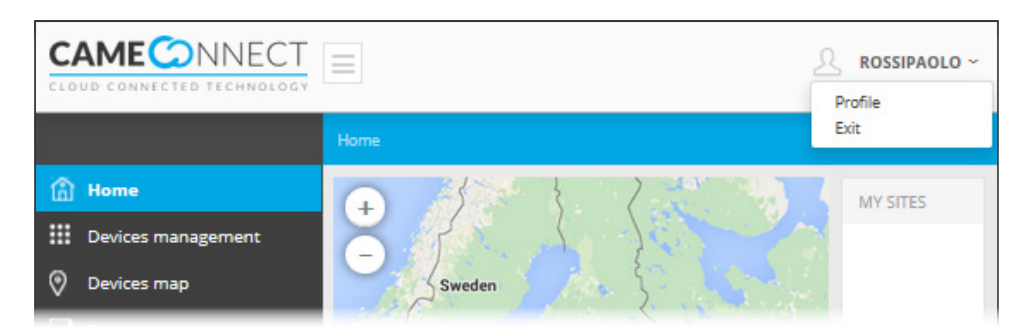

 ${}^{ extsf{M}}$  Magánfelhasználói profil -  ${}^{ extsf{A}}$  Professzionális felhasználói profil

A portál jobb felső részén mindig látható a belépett felhasználó neve; rákattintva megjeleníthető a profil konfigurálási ablaka illetve a kilépés gombja. Az ablakban megjelennek a profil adatai, amelyeket a regisztrálás során megadott, ezeket a felhasználó bármikor módosíthatja.

A Came Connect portál oldalai a böngésző nyelvén jelennek meg, illetve a nyelv beállítható az oldalak bal alsó részén levő gombbal. A böngésző memorizálja az utolsóként beállított nyelvet és a következő belépéskor ezt használja.

| ROFILE DATA                  |             |         |             |             |               |
|------------------------------|-------------|---------|-------------|-------------|---------------|
| Username                     |             |         | Gender      |             |               |
| rossipaolo                   |             |         | Male        |             | `             |
| First name                   |             |         | Last name   |             |               |
| Paolo                        |             |         | Rossi       |             |               |
| Birthdate                    |             |         | Language    |             | 6             |
| Birthdate                    | Ê           | 1       | italiano (  | Italia)     |               |
|                              |             |         | TimeZone    |             |               |
|                              |             |         | (UTC+01:    | :00) Ams    | terdam, 🦄     |
| Email address                |             |         | Telephone   | number      | r             |
| rossipaolo@gmail.com         |             |         | (+39) 347   | 654321      | 000           |
| Via Martiri della Libertà    | , 15, D     | osson,  | Province of | f Treviso   | , Italy       |
|                              | 6           |         |             |             |               |
| UNLOCK address inp           | ut          |         |             |             |               |
| Via Martiri della Libertà    |             |         |             |             | 15            |
| Casier                       |             |         |             |             | TV            |
|                              |             |         |             |             |               |
| Italy                        |             |         |             |             | 31030         |
| Password                     | -4          |         | Confirm pa  | assword     |               |
|                              |             |         |             |             |               |
| I want to receive            | <b>V</b> 17 | agree v | vith the    | 🖌 I a       | agree with th |
| news and                     | Р           | rivacy  |             | Te          | erms and      |
| special offers               |             | _       |             | C           | onditions     |
|                              |             | ┛       |             |             |               |
| Actually your technician is: |             |         |             |             |               |
| Change your technician       |             |         |             |             |               |
| 4TXAMS0Q                     |             | Sear    | ch by coo   | le <b>O</b> |               |
| 6                            |             |         | 6           |             |               |
| Technician found:            |             |         |             |             |               |
| Confirm change               | e tecl      | nnicia  | n 🖌         |             |               |
| committi changi              | e teti      | micia   |             |             |               |
|                              |             |         |             |             |               |

Válassza ki a profilhoz a nyelvet, az értesítések ezen a nyelven kerülnek elküldésre.

A mező kitöltésével a rendszer meghatározza a földrajzi helyzetét és automatikusan kitölti a következő mezőket.

Jelölje ki ezt a mezőt, ha kézileg kívánja beírni a címet.

 A jelszó megváltoztatásához töltse ki újra ezeket a mezőket.
 Ha a profil módosítása nem érinti a jelszót, akkor üresen hagyhatja ezeket a mezőket.

Távszerviz vagy műszaki segítség igénybe vételéhez társíthatja a fiókját egy, A CAMEConnect PORTÁLON REGISZTRÁLT Came szerelőhöz a szerelői azonosító kód révén.

Írja be a szerelő azonosító kódját és indítsa el a keresést az azonosítás ellenőrzése céljából, majd mentse el a profil módosítását. A CAMEConnect a CAME készülékekkel vagy rendszerekkel az interneten keresztül kommunikál, ehhez egy átjáró (gateway) szükséges.

Egyes gateway-típusok relés kimenetekkel és digitális bemenetekkel vannak felszerelve, amelyek nem CAME gyártmányú készülékek vezérlését is lehetővé teszik.

🛆 A továbbiakhoz a gateway címkéjén olvasható azonosító kódra lesz szüksége.

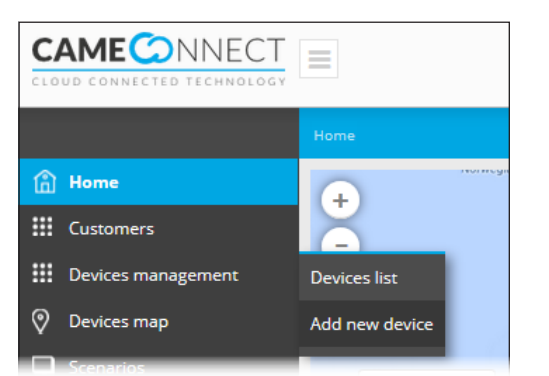

A gateway regisztrálásához a home page bal oldali menüjét kell használni.

# Az automatika gateway készülékek típusai

|     |                                    | Gateway típusa |              |              | Rendelkezik                                   |
|-----|------------------------------------|----------------|--------------|--------------|-----------------------------------------------|
| kon | Gateway neve                       | Stand-alone    | Master       | Slave        | digitális bemenetekkel/<br>relés kimenetekkel |
|     | CONNECT GW<br>(001UR042)           | $\checkmark$   |              |              |                                               |
|     | GSM 868 rádióval<br>(RGSM001)      |                | $\checkmark$ |              | $\checkmark$                                  |
| ð   | Slave 868 rádió<br>(RSLV001)       |                |              | $\checkmark$ | $\checkmark$                                  |
|     | Ethernet 868 rádióval<br>(RETH001) |                | $\checkmark$ |              |                                               |
|     | GSM 868 rádió nélkül<br>(RGSM001S) | $\checkmark$   |              |              | $\checkmark$                                  |

#### Egy master vagy stand-alone gateway regisztrálása

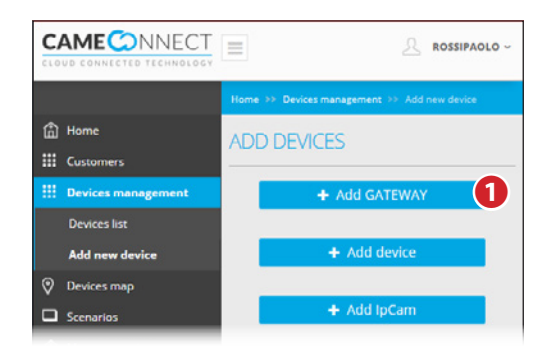

| GATEWAY PROPERTIES   |        |
|----------------------|--------|
| Key code             |        |
| 6481FC1988C5CE       | 2      |
| Gateway name         |        |
| Automatic doors East | 3      |
| Description          |        |
| East entrance        | 4      |
|                      |        |
| < Back               | + Save |
|                      |        |

| Operation completed      |                                   |
|--------------------------|-----------------------------------|
| Keycod<br>Gateway is REG | e VERIFIED.<br>ISTERED and ACTIVE |
| Ok, I've finished        | Ok, add a new device              |

• Egy master vagy stand-alone típusú gateway hozzáadása a felhasználó által kezelt készülékek listájához.

Töltse ki az ablakot a gateway adataival az alábbiak szerint:

Írja be a gateway-en található címkén olvasható kódot.

Szabadon választható név a gateway azonosításának megkönnyítéséhez.

4 Fakultatív leírás.

Mentse el a konfigurációt és várja meg, míg a megjelenő pop-up ablak megerősíti a konfigurálást.

A felbukkanó ablak lehetővé teszi a művelet befejezését S vagy egy slave gateway/készülék hozzáadását a gomb megnyomásával 6.

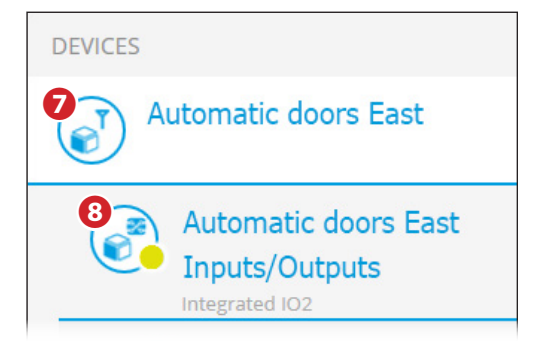

A relés kimenetekkel és digitális bemenetekkel felszerelt master vagy stand-alone gateway-ek a készülékek listájában az ábrán látható módon jelennek meg.

A gateway-t jelölő ikon.

8 A gateway relés kimeneteit és digitális bemeneteit jelölő ikon.

## Egy készülék hozzáadása master vagy stand-alone gateway-hez

|               | CONNECTED TECHNOLOGY | Home | >> Devices management >> Add new device |
|---------------|----------------------|------|-----------------------------------------|
| la ⊧<br>iii o | lome<br>Justomers    | AD   | D DEVICES                               |
| III 6         | Devices management   |      | + Add GATEWAY                           |
| ſ             | Devices list         |      |                                         |
| ·             | Add new device       |      | + Add device                            |
|               | Jevices map          |      | + Add IpCam                             |

| ADD NEW DEVICE                            |                  |
|-------------------------------------------|------------------|
| () Related gateway                        |                  |
| Automatic doors Fast                      | ×2               |
| 1 Model                                   |                  |
| AutomaticDoors - SIPARIO/SIPARIO T - ZP11 | ~ <mark>3</mark> |
| () Device number                          |                  |
| 1                                         | ~ 4              |
| 1 Device's name                           |                  |
| Sipario 01                                | 5                |
| 1 Device's description                    |                  |
| Automatic door 01 DX                      | 6                |
|                                           |                  |
| < Back                                    | Save             |

Miután legalább egy gateway regisztrálásra került, hozzáadhat egy vezérlendő készüléket (automatikát vagy IO- kártyát).

A művelet csak olyan gateway esetében lehetséges, amely közvetlenül tud kezelni egy készüléket

2 Jelölje ki a gateway-t, amelyhez fizikailag be van kötve az automatika vezérlőpanelje.

3 Válassza ki a listából az automatika típusát, amelyet a CAMEConnect révén kezelni kíván, az automatikák típus, család és vezérlőpanel szerint vannak besorolva.

4 Adja meg az automatikához rendelt periféria számot.

A periféria szám ugyanarra a termékcsaládra vonatkozik. Ugyanahhoz a gateway-hez bekötött, két azonos automatika esetében a paneleken kötelező különböző

periféria számokat beállítani. Különböző automatikák periféria száma megegyezhet.

**5** A készülék neve.

6 A készülék leírása.

Mentse el a konfigurációt és várja meg, míg a megjelenő pop-up ablak megerősíti a készülék konfigurálását.

A gateway regisztrálási és konfigurálási műveletei a típustól függően változó időt igényelhetnek

# Egy slave gateway hozzáadása egy master gateway-hez

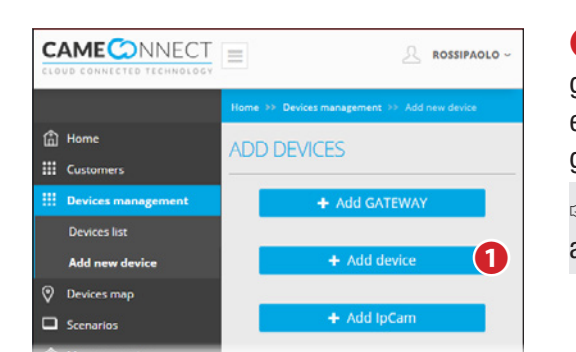

| ADD NEW DEVICE                               |    |
|----------------------------------------------|----|
| () Related gateway                           |    |
| Master A0000005                              | 2  |
| 1 Model                                      | 0  |
| Gateway for automations - RSLV001 - SLAVE RA | 3  |
| 🚺 Key code                                   | 4  |
| 1234567891011121314                          |    |
| 🚺 Device's name                              | 6  |
| RSLV001_2                                    |    |
| 1 Description                                | 6  |
| Back Gate                                    |    |
|                                              |    |
| ✓ Back + Sat                                 | ve |

 Miután regisztrált egy master gateway-t (RGSM001 vagy RETH001), ehhez hozzárendelhet egy slave gateway-t (RSLV001).

A művelet nem lehetséges Standalone gateway-jel.

**2** Jelölje ki a master gateway-t, amelyhez hozzá kívánja rendelni a slave gateway-t.

**3** Válassza ki a listából az RSLV001 modellt.

(4) Írja be a gateway-en található címkén olvasható kódot.

Szabadon választható név a gateway azonosításának megkönnyítéséhez.

6 A készülék leírása.

Mentse el a konfigurációt és várja meg, míg a megjelenő pop-up ablak megerősíti a készülék konfigurálását.

A Egy másik masterhez társított slave modult vissza kell állítani a gyári beállításra (lásd a modul kézikönyvét), mielőtt az új masterhez társítaná.

A gateway regisztrálási és konfigurálási műveletei a típustól függően változó időt igényelhetnek. A relés kimenetekkel és digitális bemenetekkel felszerelt, a masterhez társított slave gateway-ek a készülékek listájában az ábrán látható módon jelennek meg.

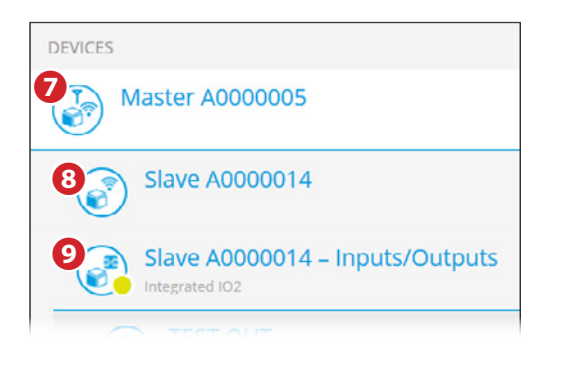

🕖 A master gateway-t jelölő ikon.

A relés kimenetekkel és digitális bemenetekkel rendelkező slave gateway-t jelölő ikon.

9 A gateway relés kimeneteit és digitális bemeneteit jelölő ikon.

# Egy készülék hozzáadása a slave gateway-hez

| Slave A0000014                                                                                          |                      |
|----------------------------------------------------------------------------------------------------|----------------------|
| Configured                                                                                              |                      |
| GATEWAY SLAVE                                                                                           |                      |
| Registration KeyCode: <b>31B5844D</b><br>Radio serial number: <b>A0000014</b><br>Device code: <b>64</b> | 0536009F             |
| Read the signal level                                                                                   |                      |
| K Back to list                                                                                          | + Add a new device 1 |
| ∴ Events                                                                                                | Remove the gateway   |

| 🚺 Related gateway        |            |
|--------------------------|------------|
| Slave A0000014           | ~          |
| 1) Model                 | 9          |
| Barriers - GARD 4 - ZL39 | <b>2</b> ~ |
| () Device number         | 8          |
| 1                        | <b>.</b>   |
| 🚺 Device's name          |            |
| Entry Barrier            | 9          |
| 1) Description           | •          |
| Main Gate                | 5          |
| / Back                   | + Save     |

#### 4 készülék neve.

5 A készülék leírása.

Mentse el a konfigurációt és várja meg, míg a megjelenő pop-up ablak megerősíti a készülék konfigurálását.

Miután legalább egy slave gateway regisztrálásra került, hozzáadhat egy vezérlendő készüléket (automatikát vagy IO- kártyát).

Jelölje ki a slave gateway-t a készülékek listájában, amelyhez fizikailag be van kötve az automatika vezérlőpanelje és nyomja meg a gombot **1**.

Válassza ki a listából az automatika típusát, amelyet a CAMEConnect révén kezelni kíván, az automatikák típus, család és vezérlőpanel szerint vannak besorolva.

3 Adja meg az automatikához rendelt periféria számot, a periféria szám ugyanarra a termékcsaládra vonatkozik.

▲ Ugyanahhoz a gateway-hez bekötött, két azonos automatika esetében a paneleken kötelező különböző ID-azonosítókat beállítani. Különböző automatikák periféria száma megegyezhet.

# A gateway-ekbe integrált bemenetek és kimenetek kezelése

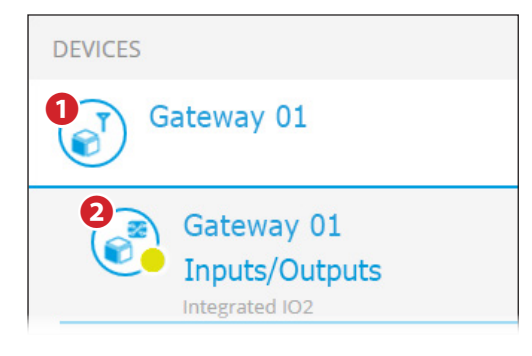

Ha a gateway relés kimenetekkel és digitális bemenetekkel rendelkezik, az ábrán látható módon jelenik meg. **1**.

1 A gateway-t jelölő ikon.

**2** A gateway relés kimeneteit és digitális bemeneteit jelölő ikon.

A gateway-be integrált bemenetek és kimenetek alkalmazhatók az RS485 kapocs nélküli automatikák bekötéséhez, ezáltal a CAMEConnect révén vezérelhetők.

Jelölje ki az ikont 2.

Megjelenik egy ablak, amelyben feltérképezheti a gateway bemeneteihez és kimeneteihez csatlakozó készülékeket, illetve ellenőrizheti az állapotukat.

| Integ       | teway 01 - Inpu<br>grated IO2 | its/Outputs    |             | Dev              | vices: 0       |
|-------------|-------------------------------|----------------|-------------|------------------|----------------|
|             |                               |                |             |                  |                |
| DEVICE PAR  | RAMETERS                      |                |             |                  |                |
| Number devi | ice                           | 0              |             |                  |                |
| Device Id   |                               | 0              |             |                  |                |
| nputs       |                               |                | Outputs     |                  | Add            |
| INPUT port  | Connected device              | Current status | OUTPUT port | Connected device | Current status |
| IN 1        |                               | 0              | OUT 1       |                  | 0              |
| IIN I       |                               |                |             |                  |                |

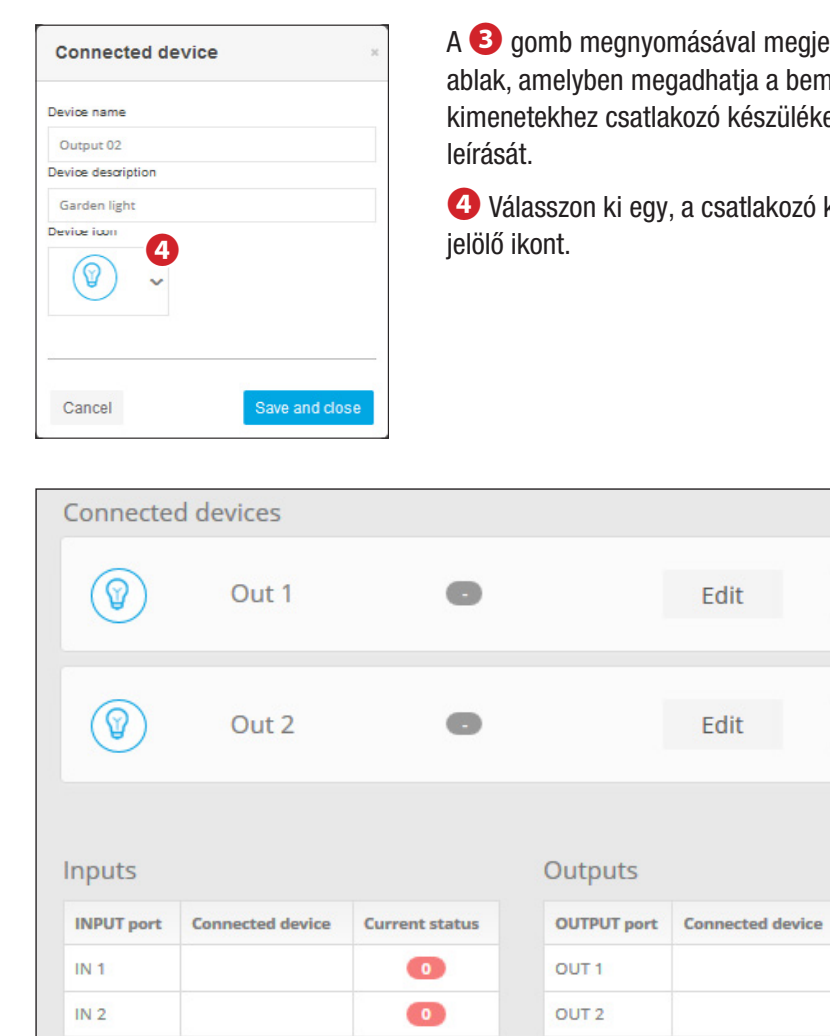

A 3 gomb megnyomásával megjelenik egy ablak, amelyben megadhatja a bemenetekhez és kimenetekhez csatlakozó készülékek nevét és

4 Válasszon ki egy, a csatlakozó készüléket

Delete

Delete

😔 Add

Current status

0

Manage STATUSES

A bemenetek és kimenetek kezelését és programozását lásd: "Az IORS485 interfész kártya kezelése" >> 12.

Manage COMMANDS

Több készülék is csatlakoztatható eltérő bemenetek/kimenetek alkalmazásával. Lásd a gateway kézikönyvét.

## Készülékek kezelése

Miután konfigurált egy vagy több gateway-t és a hozzá tartozó készülékeket, a fő ablakban megjelennek a kapcsolódó készülékekre vonatkozó ikonok és információk.

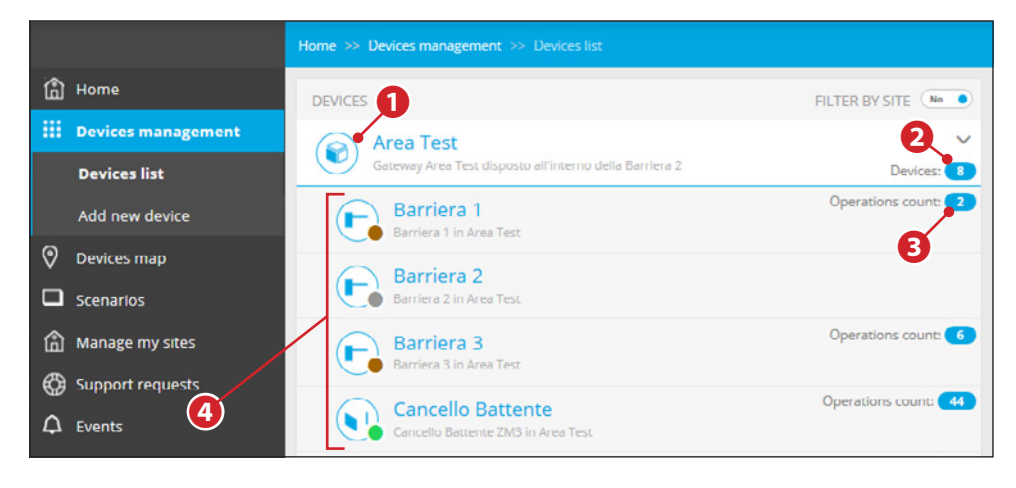

- Az ikon az automatika gateway-t jelöli (CONNECT GW).
- A készülék megfelelően működik.

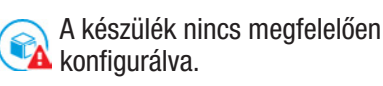

- A készülék konfigurálva van, de nem elérhető.
- 2 A gateway-hez csatlakozó készülékek száma.
- 3 A készülék által elvégzett műveletet számlálója.
- 4 gateway-hez csatlakozó készülékek, az ikon révén könnyen azonosítható a készülék típusa és pillanatnyi állapota.
- Az automatika hiba állapotban van.

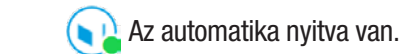

Az automatika állapota nincs érzékelve, tárázandó vagy kalibrálandó.

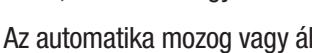

Az automatika zárva van

Az automatika mozog vagy áll.

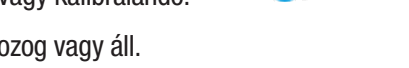

A listában található készülékek egyikének kijelölésével beléphet a konfigurációs és vezérlési beállításokat tartalmazó ablakba.

# A gateway-re vonatkozó kiegészítő információk

Jelölje ki a gateway ikonját a további beállításokhoz. A készülék leíró adatainak megtekintésén felül az ablakban elvégezheti a következő műveleteket:

6 A gateway-hez csatlakozó új készülék hozzáadása.

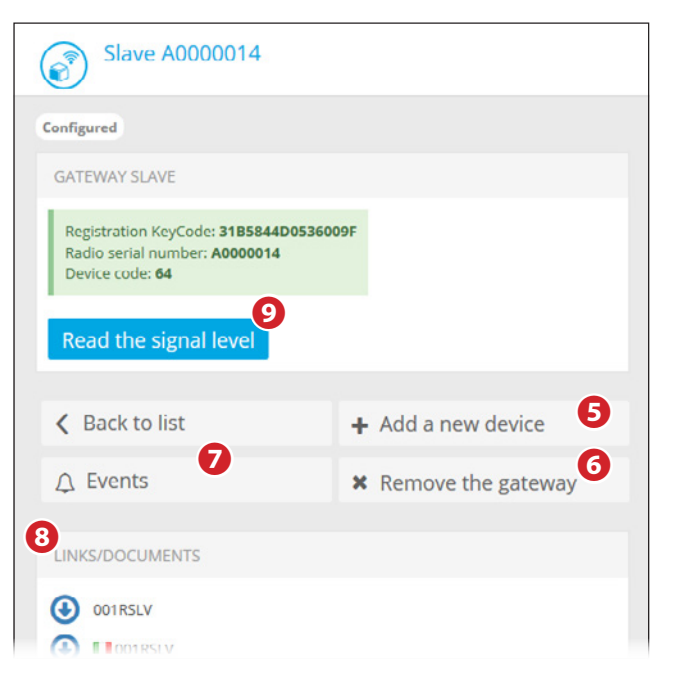

# 6 A gateway eltávolítása a rendszerből.

A gateway eltávolítása csak akkor lehetséges, ha előbb törölte a gateway-hez társított összes automatikát.

- A gateway-re vonatkozó eseménynapló (hibák, megszakítások, stb.) megtekintése.
- 8 Ezen a területen a készülék konfigurálásához vagy felszereléséhez útmutatást adó külső dokumentumokra mutató linkek helyezhetők el.
- 9 Az egyes gateway típusoknál megtalálható gombbal ellenőrizhető a rádiójel szintje.

A rádiójel szintjének leolvasása során a gateway és a hozzárendelt készülékek lecsatlakozhatnak egy rövid időre a CAMEConnect-ről.

#### Az automatikákra vonatkozó kiegészítő információk

Jelölje ki az automatika ikonját a további beállításokhoz. A készülék leíró adatainak megtekintésén felül az ablakban elvégezheti a következő műveleteket:

| Barriera 3<br>Barriera 3 in Area Test |                |                      | Operations count: 6         |
|---------------------------------------|----------------|----------------------|-----------------------------|
| Current position: 0% Closed           |                |                      |                             |
| Connected to gateway Area Test        |                |                      |                             |
| DEVICE PARAMETERS                     |                |                      |                             |
| Logic Id                              | 3              |                      |                             |
| Device Id                             | 3              |                      |                             |
| COMMANDS 9                            |                |                      | _                           |
| Open                                  | Close          | Open/Close           | Sequential                  |
| Stop                                  |                |                      |                             |
| K Back to list                        |                | Ø Device Configurat  | ion                         |
| USER: Device notification             | ons settings 🕕 | F TECHNICIAN: Device | e notifications settings 12 |
|                                       |                | × Remove the device  | 1                           |

- 9 Közvetlen parancsok küldése az automatikának.
- 0 Az automatika alap paramétereinek konfigurálása.
- A paraméterek betöltése és módosítása a gateway típusától függő időt igényelhet.
- (1) A felhasználónak küldendő értesítések beállításainak konfigurálása.
- 1 A szerelőnek küldendő értesítések beállításainak konfigurálása.
- (B) A készülékre vonatkozó eseménynapló (hibák, megszakítások, stb.) megtekintése.

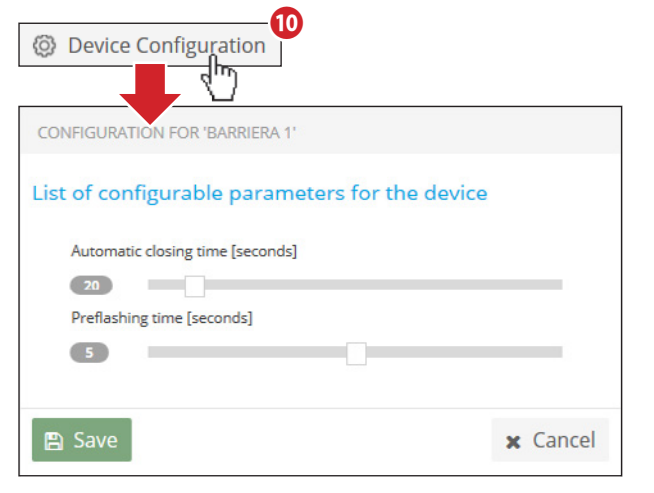

#### Minden készüléktípushoz egy sor, a felhasználó által konfigurálható paraméter tartozik.

Általában ezeket a paramétereket a szerelő konfigurálja az automatika beüzemelése során, ezért a módosításkor különösen figyelmesen járjon el.

| 9 USER: Device       | notifications se | ettings       |            |     |
|----------------------|------------------|---------------|------------|-----|
| MANAGE<br>BARRIERA 1 | NOTIFICA         | TIONS SETTING | S FOR USER |     |
| STATUS               | EMAIL            | VOICE CALL    | SMS        |     |
| In case of ERRORS    |                  |               |            |     |
| Offline              | ~                |               |            |     |
| « Back to c          | lashboard        |               | Sa         | ave |

Ebben az ablakban meghatározhatja, hogy mely esetekben és milyen módon figyelmezteti a rendszer a felhasználót az automatika hibája vagy az üzem megszakadása esetén.

Az értesítések a CAMEConnect portálra való regisztráláskor megadott elérhetőségre érkeznek.

ゲ TECHNICIAN: Device notifications settings

|                         | U           |                        |           |      |
|-------------------------|-------------|------------------------|-----------|------|
| MANAGE NO<br>BARRIERA 2 | TIFICATIONS | S SETTINGS <b>FO</b> I | R TECHNIC | IAN  |
| TECHNICIAN              |             |                        |           |      |
| Lator Instal            |             |                        |           |      |
| STATUS                  | EMAIL       | VOICE CALL             | SMS       |      |
| In case of ERRORS       |             |                        |           |      |
| Offline                 |             |                        | ~         |      |
| « Back to dash          | board       |                        |           | Save |

Ebben az ablakban meghatározhatja, hogy mely esetekben és milyen módon figyelmezteti a rendszer a megbízott szerelőt az automatika hibája vagy az üzem megszakadása esetén.

Az értesítések a szerelőnek a CAMEConnect portálra való regisztráláskor megadott elérhetőségére érkeznek.

#### Az IORS485 interfész kártya kezelése

A gateway révén vezérelhető készülékek között szerepel az IORS485 kártya.

A kártya lehetővé teszi az RS485 kapocs nélküli automatikák bekötését a Connect GW gateway-hez, ezzel a Came Connect révén történő kezelésüket.

A kártyán 8 bemenet és 8 kimenet van.

| DEVICE PARA | METERS           |                |             |                  |                |
|-------------|------------------|----------------|-------------|------------------|----------------|
| Logic Id    |                  | 2              |             |                  |                |
| Device Id   |                  | 9              |             |                  |                |
| 0RS485 Co   | nnected devices  |                |             |                  | 🕀 Add          |
| puts        |                  |                | Outputs     |                  |                |
| INPUT port  | Connected device | Current status | OUTPUT port | Connected device | Current status |
| N 1         |                  | 0              | OUT 1       |                  | 0              |
| 12          |                  | 0              | OUT 2       |                  | 0              |
| 13          |                  | 0              | OUT 3       |                  | 0              |
| N 4         |                  | 0              | OUT 4       |                  | 0              |
| N 5         |                  | 0              | OUT 5       |                  | 0              |
| N 6         |                  | 0              | OUT 6       |                  | 0              |
| N 7         |                  | 0              | OUT 7       |                  | 0              |
|             |                  |                |             |                  |                |

Miután hozzáadta a kártyát az automatika gateway-hez csatlakozó készülékek listájához, az ikonjának kijelölésekor megjelenik egy ablak, amelyben feltérképezheti a kártya bemeneteihez és kimeneteihez csatlakozó készülékeket, illetve ellenőrizheti az állapotukat.

Ugyanahhoz a kártyához több készülék is csatlakoztatható eltérő bemenetek/ kimenetek alkalmazásával.

A készüléknek a kártyához való hozzáadásához nyomja meg az1 gombot.

| Connecte        | d device         | ×              | A hozzáa<br>nevet, eg | adandó kés<br>gy leírást é | zülékhez társ<br>s választhat e | ithat egy<br>gy ikont 2. |
|-----------------|------------------|----------------|-----------------------|----------------------------|---------------------------------|--------------------------|
| Device name     |                  |                |                       |                            |                                 |                          |
| Automatic Bo    | llard            |                |                       |                            |                                 |                          |
| Device descript | tion             |                |                       |                            |                                 |                          |
| Bollard 01      |                  |                |                       |                            |                                 |                          |
|                 | ▲ 2<br>S         | ave and close  | d <b>c</b>            | Edi                        | it Dele                         | ete                      |
| Inputs          |                  |                |                       | Outputs                    | •                               | Add                      |
| INPUT port      | Connected device | Current status |                       | OUTPUT port                | Connected device                | Current status           |
| IN 1            |                  | 0              |                       | OUT 1                      |                                 | 0                        |
| IN 2            |                  | 0              |                       | OUT 2                      |                                 | 0                        |
| IN 3            |                  | 0              |                       | OUT 3                      |                                 | 0                        |
| IN 4            |                  | 0              |                       | OUT 4                      |                                 | 0                        |
| IN 5            |                  | 0              |                       | OUT 5                      |                                 | 0                        |
| IN 6            |                  | 0              |                       | OUT 6                      |                                 | 0                        |
| IN 7            |                  | 0              |                       | OUT 7                      |                                 | 0                        |
| IN 8            |                  | 0              |                       | OUT 8                      |                                 | 0                        |
|                 |                  |                | 3<br>Mana             | ge COMMAI                  | NDS Manag                       | e STATUSES               |

A <sup>(3)</sup> gomb megnyomásával egy parancshoz egy kimenet értékének beállítását társíthatja (akár időre is).

#### MANAGE COMMANDS FOR IORS485 BOARDS\_02

| COMMANDS                       | NEW COMMAND           | ×          |
|--------------------------------|-----------------------|------------|
| > [Automatic Bollard] Close    | Name<br>Open          |            |
|                                | Command for device    |            |
| + Add                          | Automatic Bollard     | <b>5</b>   |
| 4                              | Port                  |            |
|                                | OUT 3                 | 6          |
|                                | Command value         |            |
|                                | Active timed          | <b>o</b> ~ |
|                                | Duration (in seconds) | •          |
|                                | 3 28                  |            |
|                                |                       |            |
|                                |                       |            |
|                                | 🖺 Save                |            |
| Back to IORS485 board     Mana | ge STATUSES           |            |

- **4** Új parancs generálása.
- **5** Válassza ki a parancs célkészülékét.
- **6** Jelölje ki a parancshoz társított portot.
- 🕖 Válassza ki a kimenethez hozzárendelendő érték típusát.
- 8 Ha az érték időkapcsolásos, adja meg a művelet időtartamát.
- 9 Lehetővé teszi az érintkezők állapotkezelő ablakának megnyitását.

| TATUSES                          | NEW STATU    | 15                   | ж | NEW CONDITION  | 6 |
|----------------------------------|--------------|----------------------|---|----------------|---|
| No status defined for this board | Name         |                      |   | Port           |   |
|                                  | Open         |                      |   | IN 2           | ~ |
|                                  | Status for d | levice               |   | Expected value |   |
| + Add                            | Automatic    | c Bollard            | ~ | 0              | ~ |
|                                  | Conditio     | ons for this status: |   |                |   |
|                                  | Port         | Expected value       |   | 1.0Y           |   |
|                                  | IN 1         | 0                    | × | ₩ OK           |   |

Ebben a szekcióban egy vagy több bemenet/kimenet értéke társítható egy állapothoz.

| 8 (        | Autor             | matic Bollard Open | E           | dit De            | lete           |
|------------|-------------------|--------------------|-------------|-------------------|----------------|
|            |                   |                    |             |                   | DbA            |
| nputs      |                   |                    | Outputs     |                   |                |
| INPUT port | Connected device  | Current status     | OUTPUT port | Connected device  | Current status |
| IN 1       | Automatic Bollard | 0                  | OUT 1       | Automatic Bollard | 0              |
| IN 2       | Automatic Bollard | 0                  | OUT 2       | Automatic Bollard | 0              |
| IN 3       |                   | 0                  | OUT 3       |                   | 0              |
| IN 4       |                   | 0                  | OUT 4       |                   | 0              |
| IN 5       |                   | 0                  | OUT 5       |                   | 0              |
| IN 6       |                   | 0                  | OUT 6       |                   | 0              |
| IN 7       |                   | 0                  | OUT 7       |                   | 0              |
| IN 8       |                   | 0                  | OUT 8       |                   | 0              |
|            |                   |                    | •           |                   |                |

A beállítás végén az ablakban a kártyához csatlakozó készülékek állapota (8) és a kártya bemeneteinek és kimeneteinek állapota (9) látható.

# Új szcenárió létrehozása

Szcenárió alatt műveletek - ezek neve [Step] - sorozatát értjük, amelyeket egy vagy több automatika egyetlen parancsra elvégez.

A későbbiekben bemutatjuk, hogyan végezhetők ezek a műveletsorok megadott napokon és időpontokban.

#### Példa

A példában szereplő szcenárió ugyanazon rendszer több sorompójának egyidejű nyitására szolgál, miközben bezár egy kaput; a műveletet minden héten, csak munkanapokon kell elvégezni.

Egy új szcenárió létrehozásához végezze el az 🔺 ábrán látható műveletsort.

| A                             | NEW SCENARIO DEFINIT | ION                              |
|-------------------------------|----------------------|----------------------------------|
|                               | SCENARIOS            | CREATE NEW SCENARIO              |
| Scenarios                     | No scenario present  | Name<br>Morning setup            |
| Scenarios list                |                      | + Add Oper barriers, close gate. |
| Manage scenarios<br>Schedules |                      | Scenario Steps                   |
|                               |                      | Save this scenario + Add step    |
|                               |                      | (h)                              |

| *          | NEW STEP                       | ×                             | ACTION TO BE EXECUTED                                        |
|------------|--------------------------------|-------------------------------|--------------------------------------------------------------|
|            | Name<br>Open barriers          | 1                             | Choose the type of action for this step<br>Execute an ACTION |
|            | Choose devices                 |                               | Choose the action to execute Open                            |
|            | > Barrier - ZL39<br>Barriera 3 | <ul><li>✓</li><li>✓</li></ul> | ✓ Confirm step                                               |
| + Add step | Barriera 2<br>Barriera 1       | ×                             |                                                              |
|            | > Silding gate - 2BKE          |                               |                                                              |
|            |                                | > Next                        |                                                              |

## Step hozzáadása a szcenárióhoz

B Miután hozzárendelt egy nevet és egy leírást az új szcenárióhoz, adja hozzá az első step-et (sorompók nyitása).

1 Rendeljen hozzá egy leíró nevet a szcenárió step-hez.

2 Itt választhatja ki a step műveletében részt vevő csatlakozó készülékeket.

| Choose the type of | of action for this step |
|--------------------|-------------------------|
| Sleep              | ~                       |
| afine clean amo    | unt (milliseconds)      |
| venne sieep anto   |                         |
| 1000               |                         |
| 1000               |                         |

3 Válassza ki a művelettípust, amelyet a step vezérel a készülékeken.

4 Létrehozható egy step, amely a két művelet közötti várakozást vezérli.

**5** Válassza ki a műveletet, amelyet a készülékeknek el kell végezniük.

Erősítse meg a létrehozott step tartalmát.

|                            |          |                       |   | -                                  |              |
|----------------------------|----------|-----------------------|---|------------------------------------|--------------|
| Name                       |          | Name                  |   | Choose the type of action for this | step         |
| Morning setup              |          | Close gate            |   | Execute an ACTION                  |              |
| Description                |          |                       |   | Choose the action to execute       |              |
| Open barriers, close gate. |          | Choose devices        |   | Close                              |              |
|                            |          | > Connected device    |   |                                    |              |
| Scenario Steps             |          | > Barrier - ZL39      |   |                                    | Confirm stor |
| > Open barriers            |          | > Sliding gate - ZBKE | 9 |                                    | Communisce   |
| 四 Save this scenario 🛨     | Add step |                       | - |                                    |              |

6 A létrehozott step a szcenárióban kerül elmentésre; ezután elmentheti a szcenáriót vagy hozzáadhat egy új step-et.

| EATE NEW SCENARIO                        | ×         |
|------------------------------------------|-----------|
| Name                                     |           |
| Morning setup                            |           |
| Description                              |           |
| Open barriers, close gate.               |           |
| Scenario Steps                           |           |
| > Open barriers                          | â         |
| > Close gate                             | Ô         |
| ACTION:<br>Execute an ACTION (Close)     |           |
| INVOLVED DEVICES:<br>Cancello Scorrevole |           |
| Save this scenario + A                   | Add step  |
| Operation completed                      |           |
| The saving operation                     | completed |
| Execute scenario NOW                     |           |

C Ugyanígy hozza létre a szcenárió új step-jét, amely a tolókapu zárását vezérli.

D A szcenárió kész; a [Steps] listában látható az egyes [Step]-ek műveletének leírása.

Miután elmentette a szcenáriót, ez megjelenik a felhasználó által elvégezhető parancsok között.

Egy felbukkanó ablak felajánlja az imént létrehozott szcenárió elvégzését 6 vagy adott időpontra és napokra való beprogramozását 🕖.

| Operation completed                          | ×       |
|----------------------------------------------|---------|
| The saving operation completed with success! | chedule |

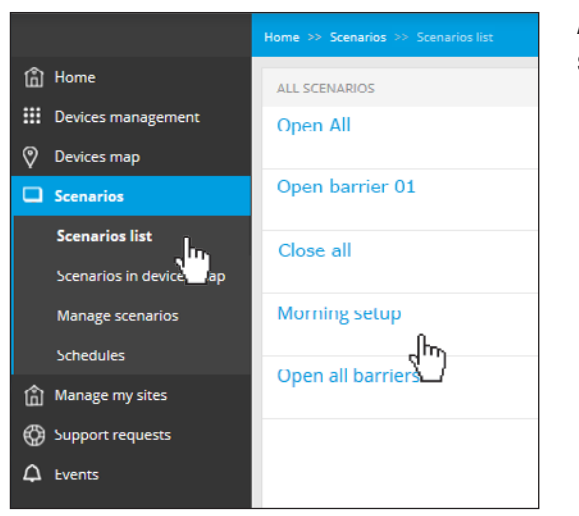

A választható szcenáriók egyikének kijelölésekor megjelenik a beprogramozott műveletek rövid leírása és a szcenárió azonnali elvégzését indító gomb.

1. Cancello Scorrevole

Cancello Scorrevole

Execute scenario

A létrehozott szcenárió a választható szcenáriók listájába kerül.

# Egy szcenárió elvégzésének beprogramozása

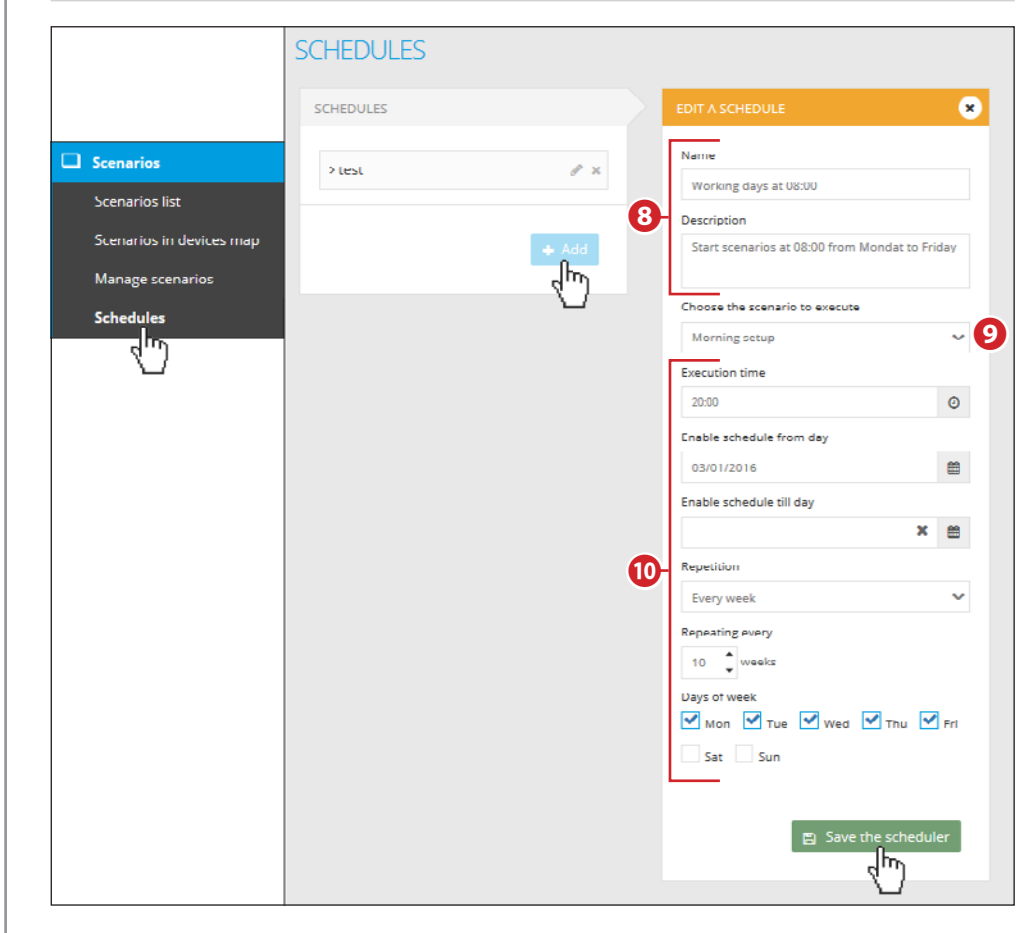

8 Rendeljen hozzá egy nevet és egy részletes leírást a programhoz.

9 A legördülő menüben jelölje ki a szcenáriót, amelyet a programozás aktivál.

Töltse ki megfelelően ezeket a mezőket a kívánt eredmény elérése céljából.
 Mentse el a létrehozott programot.

# Konfigurálja a megjelenítési módot [helyszínek]

Miután konfigurálta a készülékeit, elhelyezheti a helyszíneken.

A helyszínt úgy képzelhetjük el, mint a készülékeink logikai tárolóját; lehetővé teszi a rendszert és annak részeit képző készülékeket jelképező ikonok megjelenítését egy térképen vagy egy térkép fényképén.

Rendszerint a helyszín a készülékek felszerelési helyét ábrázolja.

CAMECONNECT Area Test CCTEST01\_DF2 A Home 2 Liechtenstein ..... O Devices map Scenario Support requests 12 MONTAGNA 3 AREA TEST Save all editir Language: English (US)

1 Ez a szekció a helyszínek kezelésére szolgál.

2 Válassza ki a kezdőlap hátterét, ez lehet:

• Google Maps (standard vagy műholdas). Ebben az esetben a + és – gombokkal vagy és/vagy a mezőbe a cím beírásával a térkép egy pontos területe kinagyítható.

• Egy statikus kép, például térkép vagy helyrajz, betölthető jpg vagy png formátumú fájlból.

# Új helyszín létrehozása

Miután kiválasztotta a felhasználói fiók kívánt hátterét, hozzáadhat egy új helyszínt az erre szolgáló gombbal 3.

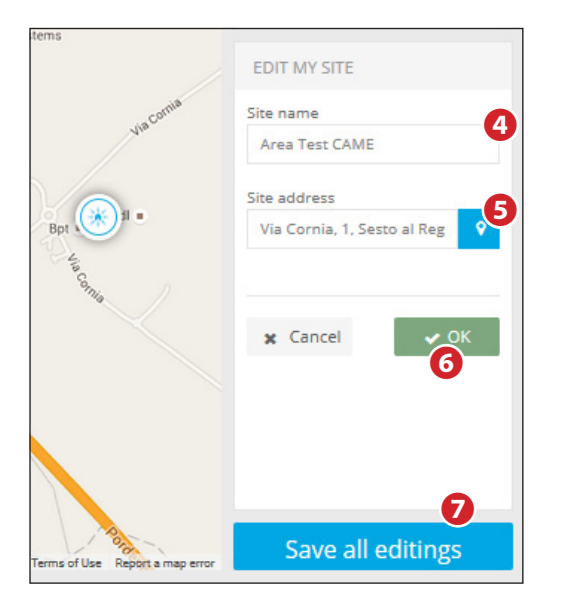

8 CCTEST01 DF2 ~ Area Test CAME HOME BACKGROUND Type Choose. × Lienz MY SITES 9 MONTAGNA AREA TEST 10 Pordenone 1 AREA TEST CAME CAME MANUFACTURING 0 Sabb Caorle

**4** Rendeljen hozzá egy leíró nevet az új helyszínhez.

 Írjon be egy érvényes címet és nyomja meg a gombot, az új helyszínt jelölő ikon megjelenik a térképen a megadott címen.

Nyomja meg ezt gombot a konfiguráció mentéséhez, miután hozzáadta az összes helyszínt.

8 A legördülő menü révén megjeleníthető a listában szereplő helyszínek egyike.

Az elmentett helyszínek listája.

• A iii ikon azokat a helyszíneket jelöli, amelyek nincsenek elhelyezve a térképen.

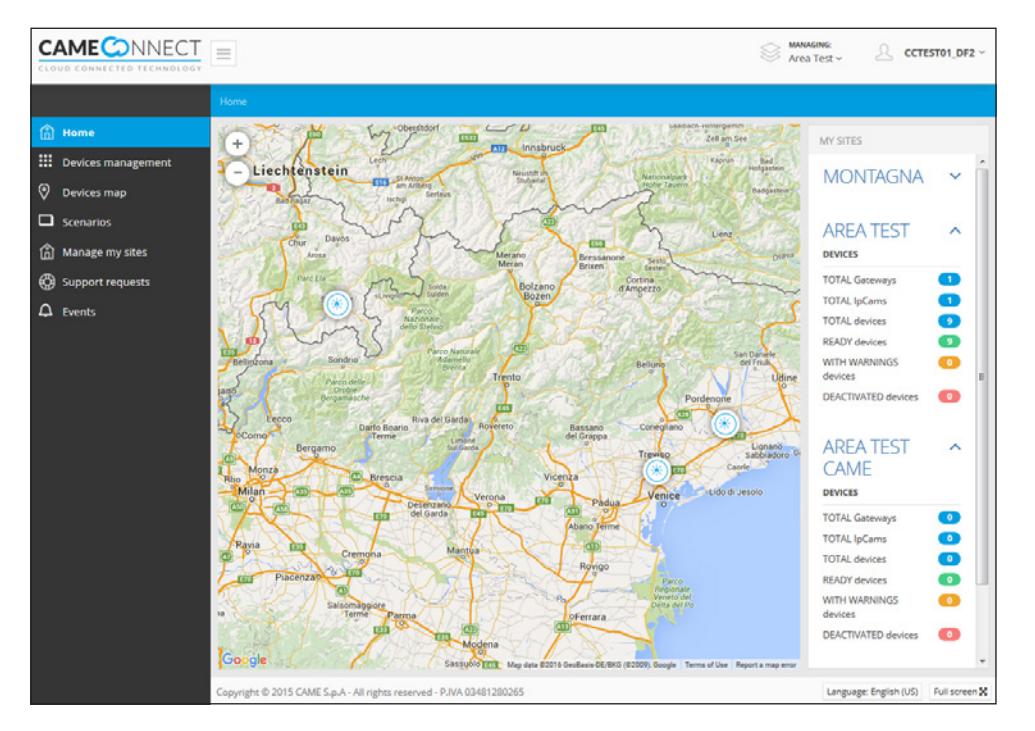

A kezdőlapon a helyszínek a térképen láthatók és a jobb oldali listában is megjelennek a csatlakozó készülékekkel együtt.

#### Egy automatika elhelyezése a helyszínen

Az oldalsó listából, a térképen vagy a felső legördülő menüben válassza ki a helyszínt, amelyen el kívánja helyezni a készüléket.

1 Belépés az automatikák pozicionálási beállításainak ablakába.

Aktiválja az automatikák térképének létrehozási és módosítási beállításait.

3 Válassza ki a helyszín hátterét; az automatikához is választható egy háttérkép a google térképek vagy egy statikus kép közül.

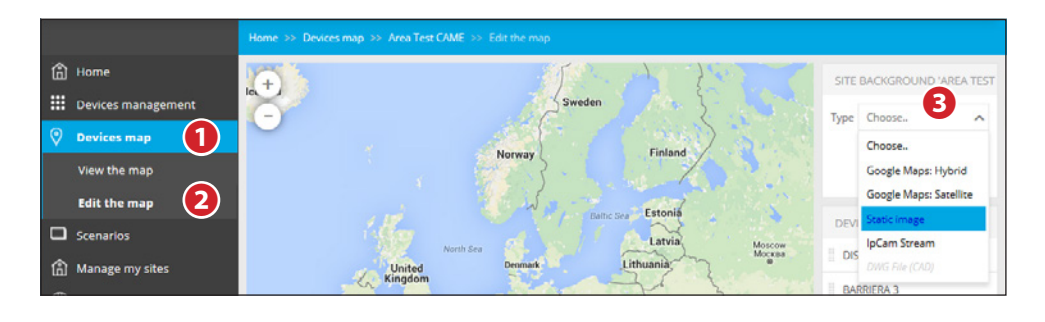

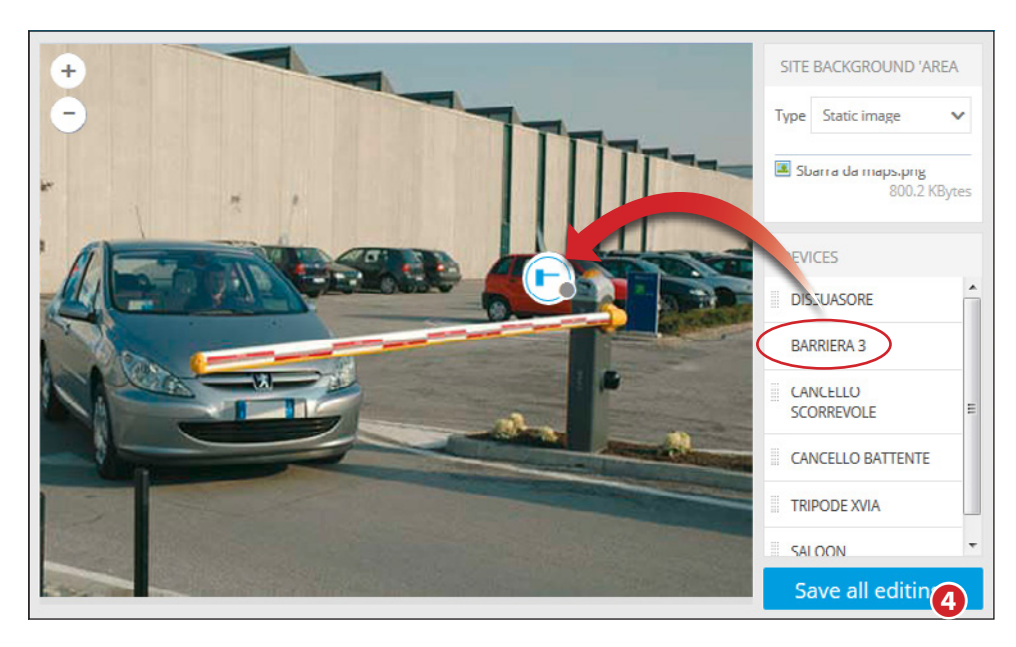

Miután feltöltötte a statikus képet vagy a térképrészletet, a kívánt automatika behúzható a jobb oldali automatikák listájából a kép bármely pontjára.

4 beállítások mentése.

Ha a kiválasztott háttérkép egy alaprajz, akkor világosan és teljeskörűen megjeleníthető a képen elhelyezett összes automatika állapota (lásd "Készülékek kezelése" >> 10).

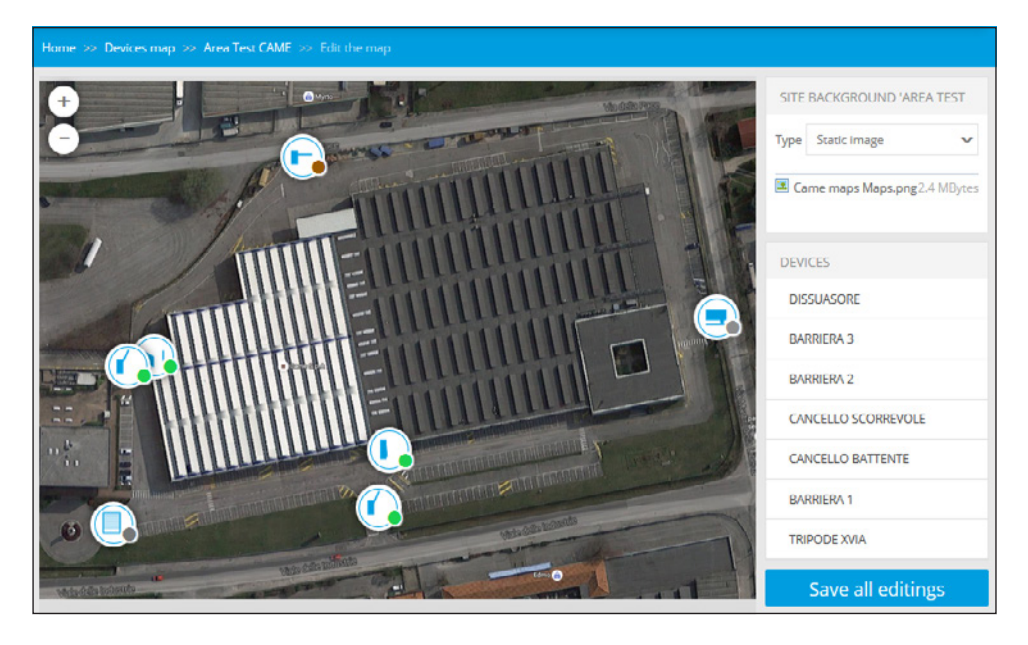

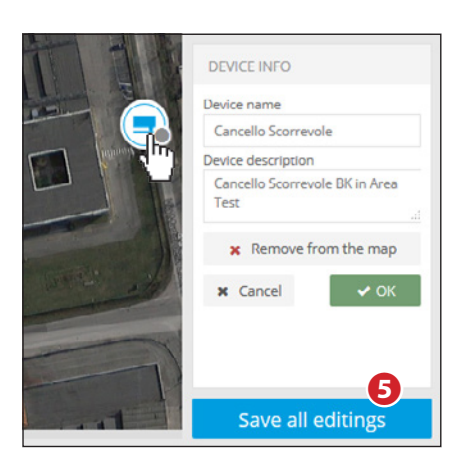

Jelölje ki az ikont az automatika törléséhez a háttérképről vagy a nevének megváltoztatásához a megjelenő ablakban.

S Az összes automatika elhelyezése befejeztével elmenti a konfigurációt.

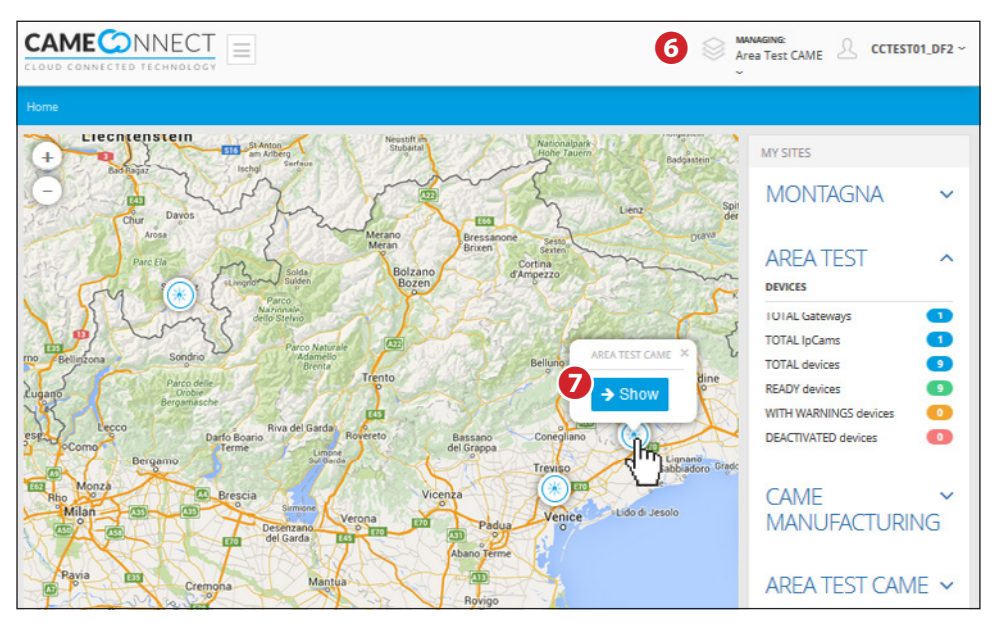

A programozás végén a kezdőlapon az általános térkép látható a helyszínek ikonjaival. Jobb oldalon látható a helyszínek listája, ezek mindegyike megnyitható, és megjelenik a hozzá tartozó készülékek száma.

A helyszínek egyikének megjelenítéséhez:

- 6 Válassza ki a listából a kívánt helyszínt.
- 🕖 Jelölje ki a helyszín ikonját a térképen.

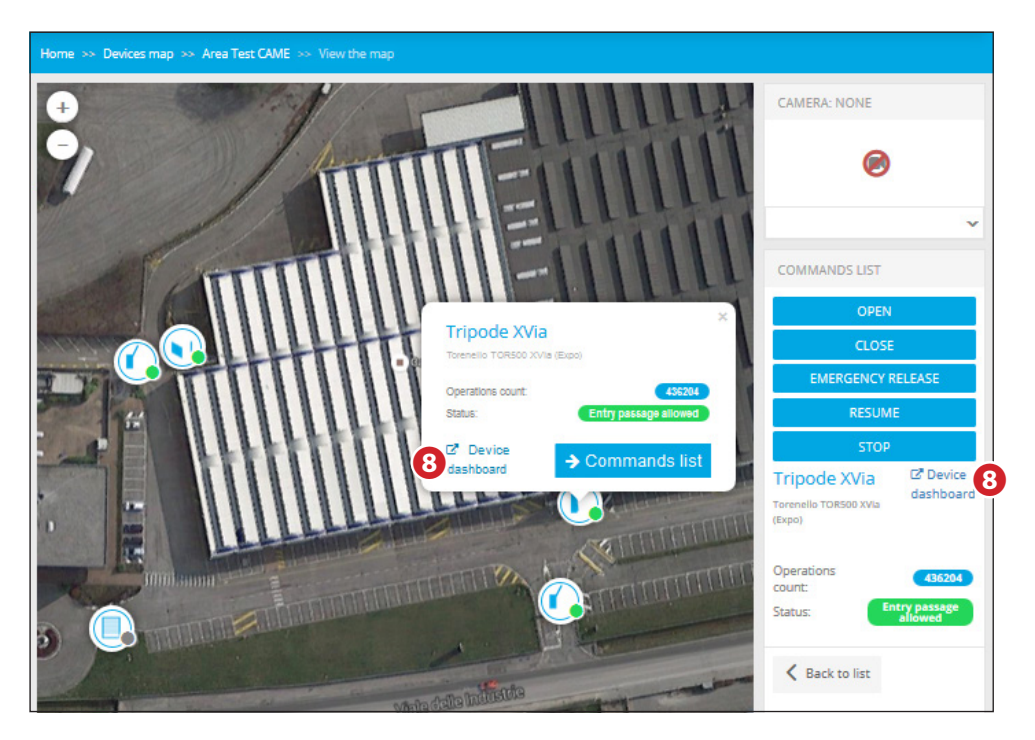

A kiválasztott helyszín megjelenítése tartalmazza az összes automatikát jelölő ikonokat, ha rájuk kattint, valós idejű információt kaphat állapotukról és megnyithatja a választható vezérlések listáját.

8 Az automatika kiegészítő információinak megjelenítése (lásd "Az automatikákra vonatkozó kiegészítő információk" >> 11).

# Műszaki segítség kérése

A felhasználó szükség esetén segítséget kérhet megbízott szerelőjétől.

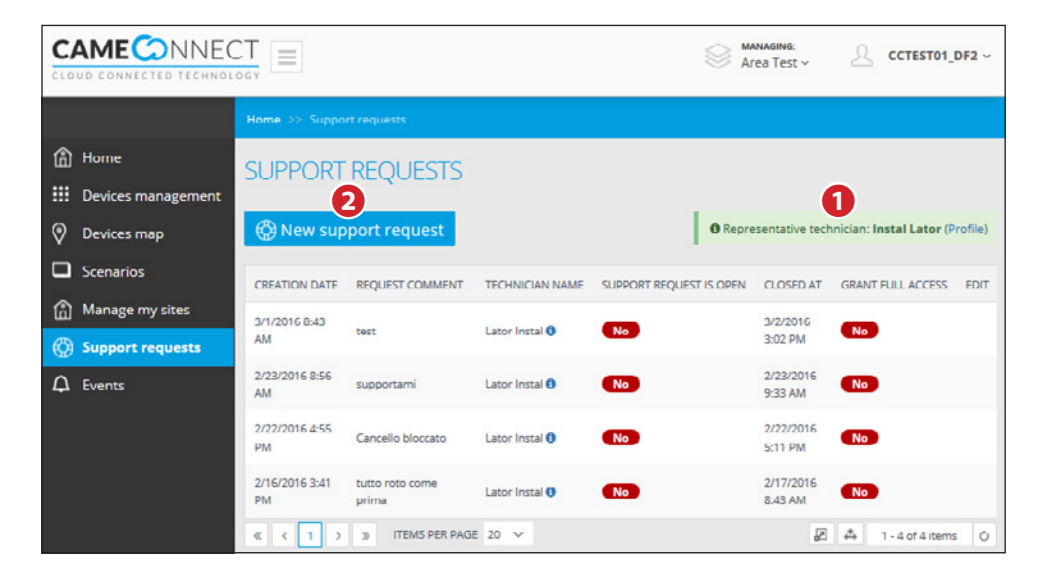

Belépés a műszaki segítségre vonatkozó szekcióba

- 1 Hozzáférés a képesített szerelő profiljának adataihoz.
- 2 Új segítségkérés létrehozása.

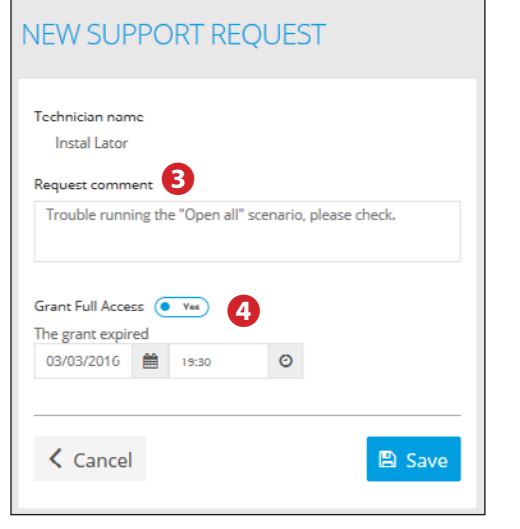

Írja be ebbe a mezőbe a szerelő számára hasznos információkat az érintett készülékre és az észlelt problémára vonatkozóan.

4 Engedélyezi a megbízott szerelő számára a rendszerhez való távoli hozzáférést a megadott időkorláttal.

A szerelő a beállított időtartamra teljeskörű hozzáféréssel rendelkezik az automatikákhoz.

| SUPPORT REQUESTS                                                                                                    |                                                           |                        |                         |                   |                                      |      |  |  |
|----------------------------------------------------------------------------------------------------|-----------------------------------------------------------|------------------------|-------------------------|-------------------|--------------------------------------|------|--|--|
| Over the support of the support of the support o | ort request                                               |                        |                         |                   |                                      |      |  |  |
| AWARNING: you                                                                                                    | can't create a new support reque                          | st because there alrea | ady is an open one      |                   |                                      |      |  |  |
| CREATION DATE                                                                                                    | REQUEST COMMENT                                           | TECHNICIAN NAME        | SUPPORT REQUEST IS OPEN | CLOSED AT         | GRANT FULL ACCESS                    | EDIT |  |  |
| 3/2/2016 3.25 PM                                                                                                    | Trouble running the "Open all"<br>scenario, please check. | Lator Instal           | Yes                     |                   | Yes Active until 3/3/2016<br>7:30 PM | ß    |  |  |
| 3/1/2016 8:43 AM                                                                                                    | test                                                      | Lator Instal 🚯         | No                      | 3/2/2016 3:02 PM  | No                                   | 6    |  |  |
| 2/23/2016 8:56 AM                                                                                                    | supportami                                                | Lator Instal 🚯         | No                      | 2/23/2016 9:33 AM | No                                   |      |  |  |
| 2/22/2016 4.55 PM                                                                                                    | Cancello bloccato                                         | Lator Instal           | No                      | 2/22/2016 5.11 PM | No                                   |      |  |  |
| 2/16/2016 3:41 PM                                                                                                    | tutto roto come prima                                     | Lator Instal 🚯         | No                      | 2/17/2016 8:43 AM | No                                   |      |  |  |
| « « 1 »                                                                                                    | » ITEMS PER PAGE 20 🗸                                     |                        |                         |                   | 🖉 📥 1 - 5 of 5 item                  | is Ó |  |  |

A segítségkérés a listába kerül; a zöld ikon jelzi, ha a kérés még nincs lezárva.

**S** Lehetővé teszi a szerelő számára megszabott időkorlát módosítását (ha hosszabbítás szükséges).

#### Az eseménynapló megtekintése

A rendszer folyamatosan regisztrálja a csatlakozó készülékekre vonatkozó eseményeket: a belépéseket, az aktiválásokat, az esetleges riasztásokat és egy sor egyéb adatot. Az ablakban megjelennek a regisztrált adatok, ezek szűrhetők dátum vagy eseménytípus szerint.

| C/       | MECONNECT          |                |          |                 |         |      |                     |           | Area Test v CCTEST01_DF2 v                            |
|----------|--------------------|----------------|----------|-----------------|---------|------|---------------------|-----------|-------------------------------------------------------|
|          |                    | Home >> Events |          |                 |         |      |                     |           |                                                       |
| <u>ش</u> | Home               | EVENTLIST      |          |                 |         |      |                     |           |                                                       |
|          | Devices management | Filter by      | Select   | a device        | ~       | Sele | ct the event type   | ~         | Liltor                                                |
| 0        | Devices map        |                |          |                 |         |      |                     |           | File                                                  |
|          | Scenarios          |                | Start da | te              | =       | End  | date                | =         |                                                       |
| ٦        | Manage my sites    | CREATION D     | ATE      | USERNAME        |         | TYPE | MESSAGE             |           |                                                       |
| ¢        | Support requests   | 3/2/2016 4.5   | 59 PM    | cctest01_df_ins | staller | Info | The installer 'Late | or Instal | has concluded the session.                            |
| Φ        | Events             | 3/2/2016 4:    | 58 PM    | cctest01_df_in: | staller | Info | The installer 'Late | or Instal | is entered in operating mode: can manage your device. |
|          |                    | 3/2/2016 4 1   | 58 PM    | cctest01_df2    |         | Info | The installer 'Pall | o Pinco'  | has concluded the session.                            |

Az események 3 típusúak lehetnek a súlyosság alapján:

1. Hiba,

2. Figyelmeztetés,

3. Információ.

22. old. - FA00380-HU- 05/2019 - © CAME S.p.A. -A kézikönyv tartalma bármikor és előtetes figyelmeztetés nélkül módosítható. - Az eredeti használati kézikönyv fordítása

23. old. - FA00380-HU- 05/2019 - © CAME S.p.A. -A kézikönyv tartalma bármikor és előtetes figyelmeztetés nélkül módosítható. - Az eredeti használati kézikönyv fordítása

# CAME T BPT

#### CAME S.P.A.

Via Martiri Della Libertà, 15 31030 Dosson di Casier - Treviso - Italy tel. (+39) 0422 4940 - fax. (+39) 0422 4941

CAME.COM